#### Introduction to Using Zoom

# **MANA** danube

As part of the project "ViMA danube on tour"

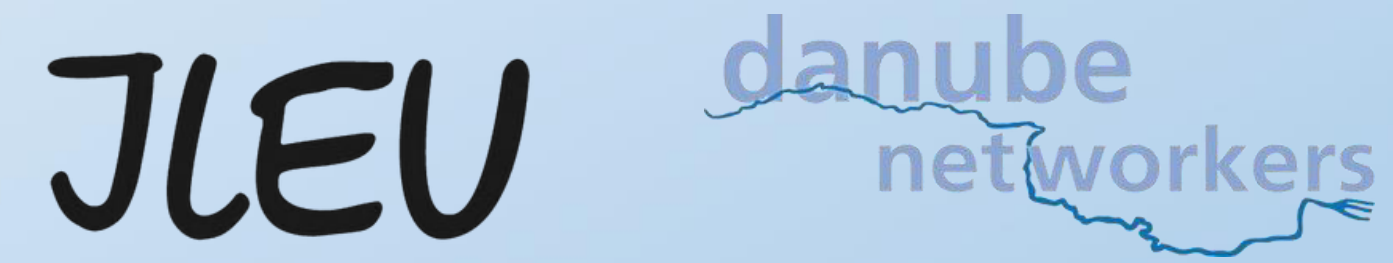

#### First Steps in Zoom: Basic Functions

- 1. Turn your own microphone on and off
- 2. Turn your own video on and off
- 3. View the meeting participant list
- 4. Open the meeting chat
- 5. Share your own screen
- 6. Leave the meeting

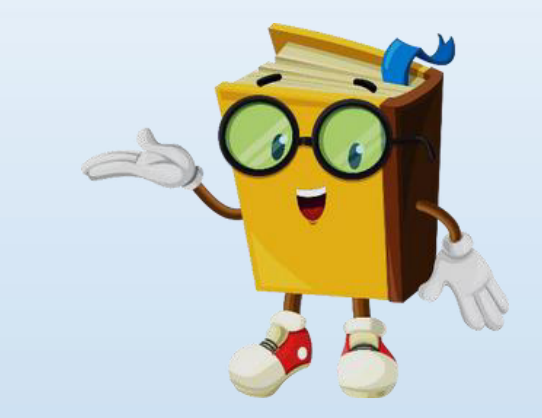

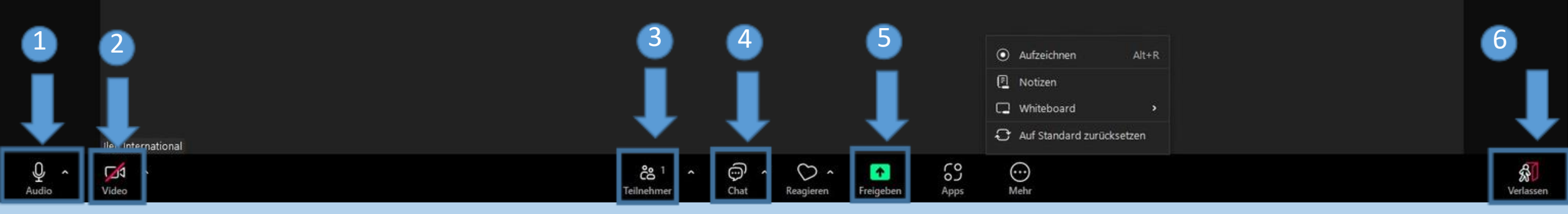

### First Steps in Zoom: Change Your Name

 By right-clicking on your own image OR
By right-clicking on the three dots next to your name

3. A text field will appear:Enter your name and click"Change".

![](_page_2_Picture_3.jpeg)

#### Speaker view and gallery view

![](_page_3_Figure_1.jpeg)

#### Reactions and "Raise hand"

![](_page_4_Picture_1.jpeg)

![](_page_4_Picture_2.jpeg)

#### Chat

1. Click on the chat icon in the lower bar 2. A text field will appear where you can type a message or attach files 3. When you want to send your message, click on the paper plane icon in the bottom right corner 4. If you only want to message a specific person, click on the blue box and select the right person

![](_page_5_Picture_2.jpeg)

![](_page_5_Picture_3.jpeg)

# Discuss the observed and gathered information in small groups.

- For small group work: "Breakout Rooms."
- Group members can discuss the assigned topic in separate rooms, brainstorm ideas, and develop suggestions.
- After a previously agreed-upon time, everyone returns to the main session.
- The host must set up/start the groups and decide how the participants are assigned.
- The host also determines when the small groups end and brings everyone back to the main session.

![](_page_6_Picture_6.jpeg)

#### Breakout rooms from the participant's perspective

![](_page_7_Picture_1.jpeg)

#### Share screen

- Click on "Share Screen".
- Select the screen you want to share (Tip: it's best to prepare the files in advance).
- If you also want to share audio (e.g., for a video), click "Share computer sound". Now, click "Share".

![](_page_8_Picture_5.jpeg)

#### Share Screen: Stop Sharing

![](_page_9_Picture_1.jpeg)

#### Whiteboard: A digital canvas that facilitates idea collection and collaborative work in Zoom.

Once a whiteboard has been shared, you can use the comment toolbar to enter text, draw something, and more.

| Workplace                                                                                                    | Y 🐣 Meeting                                                                                            | Mein Whiteboard                                                                                                    | 🤣 Ansicht 🖬 — 🗇 🗙                              |
|----------------------------------------------------------------------------------------------------|----------------------------------------------------------------------------------------------------|----------------------------------------------------------------------------------------------------|------------------------------------------------|
| DANECT In                                                                                                    | ternational Lectures 2025-02-0 🌢 🗄                                                                     | E I Rücksichtlosigkeit                                                                                                    |                                                |
| А<br>Л Г Г Г Л Л<br>Ш П Г Г ()<br>Д П Г Г ()<br>Д П Г ()<br>Д П Г ()<br>Д | Was bedeutet Frieden/Was versteht n<br>Ein Zustand der Ruhe und Harmonie<br>Mut Ein<br>Frei<br>Frieden | Untrieden<br>Aurunter Frieden?<br>Aurunter Frieden?<br>Aurunter Frieden?<br>Frieden muss gerecht?<br>Nächstenliebe<br>Nächstenliebe<br>Midung<br>Miemals Gewalt?<br>Niemals Gewalt?<br>Niemals Gewalt?<br>Niemals Gewalt?<br>Miemals Gewalt?<br>Miemals Gewal | ILEU e.V.<br>* ILEU e.V.<br>Ileu International |
| 5 d                                                                                                    |                                                                                                    | Misstrauen   Machtgefälle   In der Kindheit     Lügen Rücksichtslosigkeit Gier   Gier   Im der Kindheit                                                                                                    | 11 - 31                                        |

#### **Request subtitles**

Participants can request subtitles for better understanding. Everything that is said in the meeting will then be displayed as text in real-time (in the same language)

1. Click on "More" and select "Subtitles."

2. A new icon will now appear at the bottom, allowing you to turn subtitles on and off, similar to the microphone.

3. By clicking on the upward arrow, you can adjust the subtitle settings.

(Note: If you change the subtitle language, it will change for everyone in the meeting)

![](_page_11_Figure_6.jpeg)

#### Participate in surveys

| 1. Wie geht es Ihnen heute |       |      |
|----------------------------|-------|------|
| 🔾 Gut                      |       |      |
| 🔾 Sehr gut                 |       |      |
|                            |       |      |
|                            |       |      |
|                            |       |      |
|                            |       |      |
|                            |       |      |
|                            |       |      |
|                            |       |      |
|                            | Close | kart |

| Stimmung in Bearbeitung   8     Zuschauer betrachten jetzt die Fragen   1 von 2 (50%) wäh     1. Wie geht es Ihnen heute   1 | 8:17<br>1 von 2 (50%) wählten |
|----------------------------------------------------------------------------------------------------|-------------------------------|
| Zuschauer betrachten jetzt die Fragen   1 von 2 (50%) wäh     1. Wie geht es Ihnen heute                                     | 1 von 2 (50%) wählten         |
| 1. Wie geht es Ihnen heute                                                                                                   |                               |
|                                                                                                    |                               |
| Gut (C                                                                                                    | (0) 0%                        |
| Calculation (1):                                                                                                    |                               |

## This is how the participant sees the survey

This is what the survey results look like for the host

#### Interpreter function

- Participants can join an interpreter channel, mute the original audio, and only listen to the interpreter.
- To do this, click on the small globe icon and select the desired language.

![](_page_13_Picture_3.jpeg)

![](_page_13_Figure_4.jpeg)

#### Leave the meeting

1. To leave the meeting at the end of the session, click on "Leave" at the bottom right.

- 2. Leaving must be confirmed by pressing the red button. Goodbye!
- Note: Don't forget to say goodbye beforehand. The chat and reaction function are useful for this.
- 3. If you want to rejoin a meeting, you may need to wait until the host lets you in.

| lleu International |                        |                |           | ILEU e.V.                    | ILI        | EU e.V.                    |              | 2 |                                |
|--------------------|------------------------|----------------|-----------|------------------------------|------------|----------------------------|--------------|---|--------------------------------|
|                    |                        |                |           |                              |            |                            | 1            | / | Meeting verlassen<br>Abbrechen |
| Audio Video        | දීසි 2 ^<br>Teilnehmer | Chat Reagieren | Freigeben | (i)<br>Meeting-Informationen | 69<br>Apps | CC<br>Untertitel anfordern | Mehr Verlass |   |                                |

#### Questions we still need to clarify?

![](_page_15_Picture_1.jpeg)

![](_page_15_Picture_2.jpeg)